# 帳票データ更新方法

重要 ① | データバックアップのお願い

万一に備え、アップデート前にデータのバックアップをお勧めします。

【バックアップ手順】

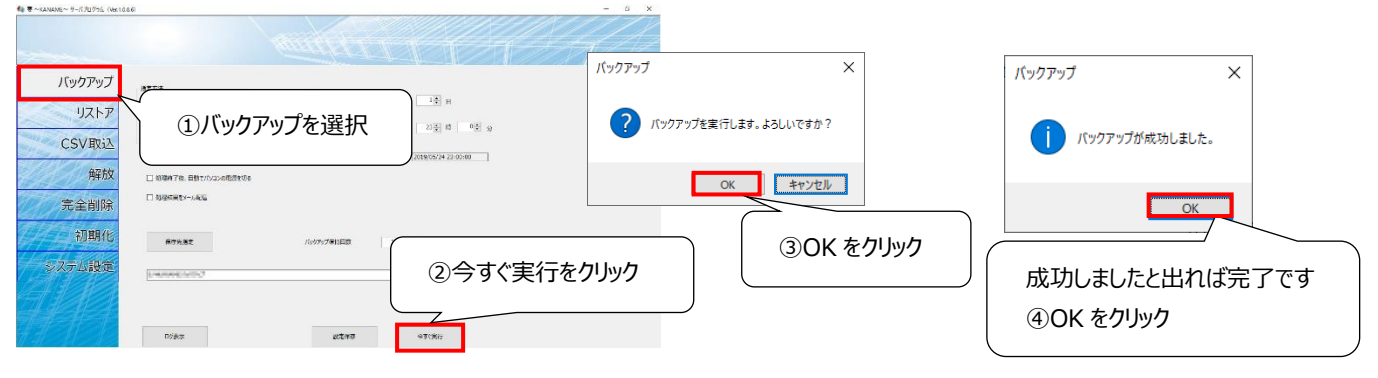

### 1 注意事項 🚹

アップデートに関する下記の条件をお守りいただけなかった場合、データの保証は致しかねます。 印鑑の位置や見積書等のフォントを変更されているお客様は、こちらの更新を行うと初期値に戻りますので、 更新前に担当営業までご相談・ご連絡ください。

## <更新が必要なパソコン>

#### サーバ PC・クライアント PC のうち、いずれか 1 台のみ

※サーバ PC とは・・・[ KanameServer ]がインストールされているパソコン(※1 台のみ) ※クライアント PC とは・・・[ 要 ~KANAME~ ]がインストールされているサーバ PC 以外のパソコン

#### <所要時間>

3分 ※パソコンの性能及びインターネット環境により異なります

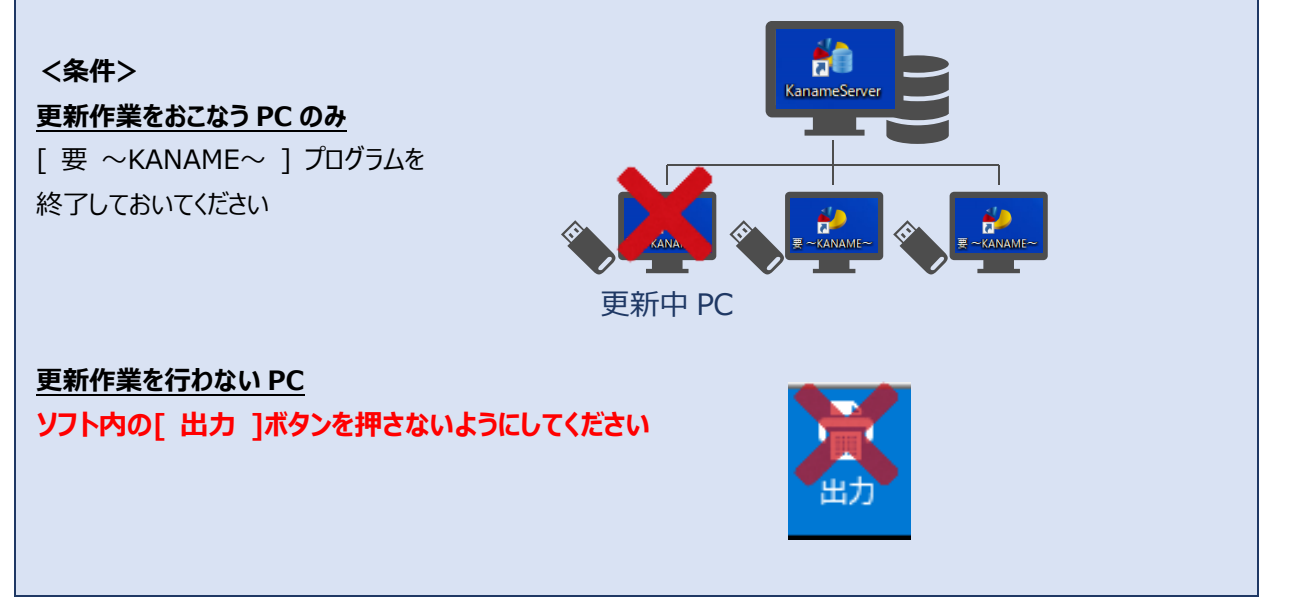

# (1) 帳票データ更新方法

1. ダウンロードされた「KANAME\_帳票データ.zip」の圧縮ファイルを任意の場所に解凍します ※ファイルの解凍は別途、解凍ソフト等を使用して解凍してください

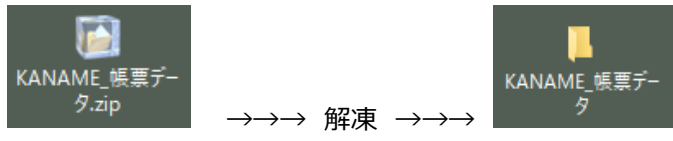

2. KANAME を起動し、[設定] → [システム設定] に移動します

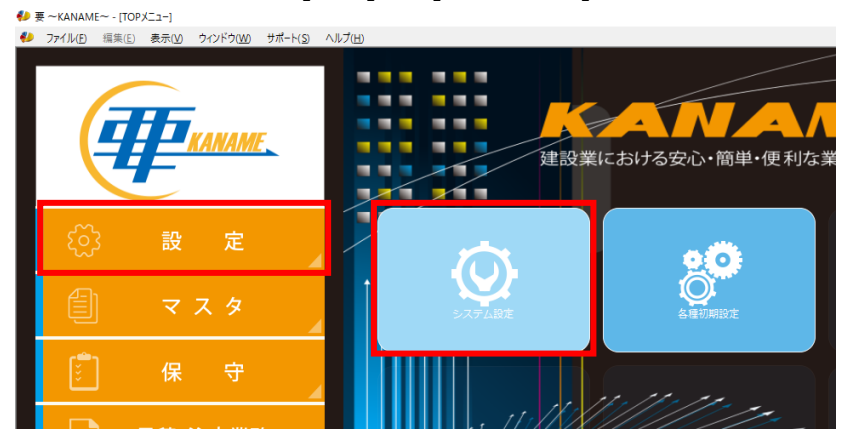

3. 一番下の設定項目 [◇その他]の情報共有パスの上で、[右クリック] → [すべて選択]を行い、 再度、情報共有パスの上で、[右クリック] → [コピー]を選択します

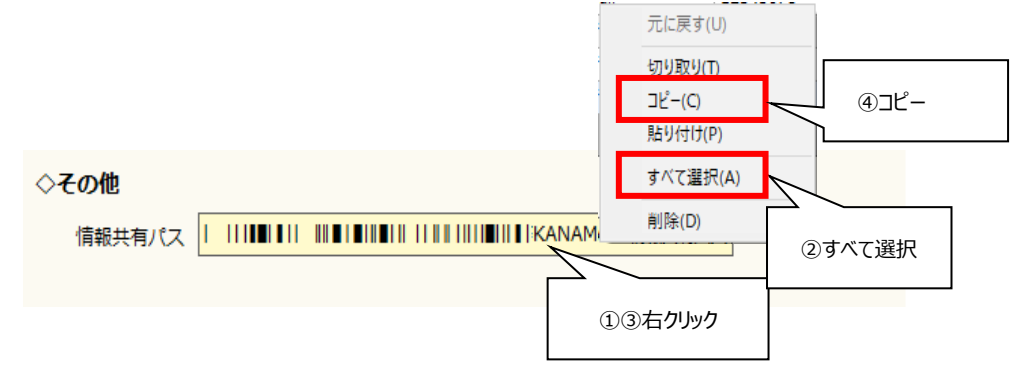

エクスプローラー (フォルダ)を開き、[アドレスバーをクリック] → [右クリック] → [貼り付け] → [Enter]
 を押し、情報共有パスの場所に移動します

| 🐂   🖸 📗 🖛   エクスプローラー                                                                                                    |          |                             |                                                                       | - 0                                                            | ×   |
|----------------------------------------------------------------------------------------------------|----------|-----------------------------|-----------------------------------------------------------------------|----------------------------------------------------------------|-----|
| ファイル ホーム 共有 表示                                                                                                    |          |                             |                                                                       |                                                                | ^ 🕐 |
| オ                                                                                                    |          | ● 新しいアイテム ×<br>新しい<br>フォルダー | <ul> <li>ブロパティ</li> <li>□ 照気 *</li> <li>□ 編集</li> <li>○ 履歴</li> </ul> | <ul> <li>■ すべて選択</li> <li>■ 選択解除</li> <li>■ 選択の切り替え</li> </ul> |     |
| クリップボード                                                                                                    | 整理       | 新規                          | 開く                                                                    | 選択                                                             |     |
| ← → ~ ↑ 🖈 > クイック アクセス                                                                                                    |          |                             |                                                                       | ✓ ひ クイック ア                                                     | P   |
| <ul> <li>&gt; ★ クイック アクセス</li> <li>&gt; ↓ Dropbox</li> <li>&gt; ④ OneDrive</li> <li>&gt; ■ PC</li> <li>&gt; ● ネットワーク</li> </ul> | クリック ②右! | לעטל                        | ③貼り付け —<br>━ *                                                        | → Enter                                                        |     |

「「報共有パスのデータを、手順1でダウンロードしたデータに上書き保存します
 ①解凍した[KANAME\_帳票データ]のフォルダを開き、[BaseReport]フォルダを右クリック
 ②[コピー]を選択
 ③手順4で開いた[KANAME 情報共有パス]フォルダに移動

④[Reports]フォルダを開き、白い部分で右クリック

⑤[貼り付け]を選択

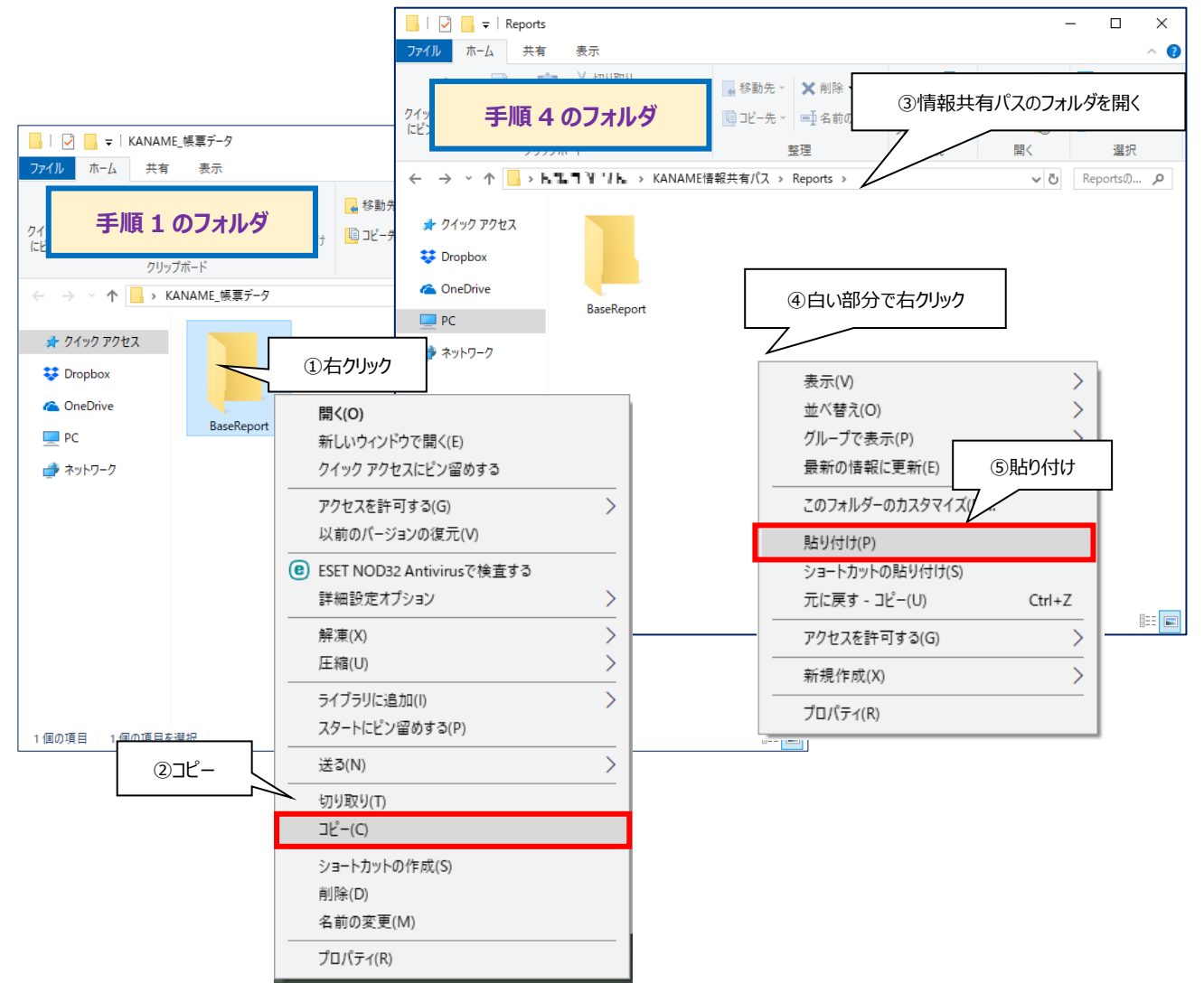

6. 以下の画面が出てきますので、[ファイルを置き換える]を選択してください

| ■ ファイルの置換またはスキップ ー                                              | × |
|-----------------------------------------------------------------|---|
| 36個の項目をコピー中: KANAME_帳票データから Reports<br>宛先には同じ名前のファイルが 35 個存在します |   |
| ✓ ファイルを置き換える(R)                                                 |   |
| ▶ ファイルは置き換えずスキップする(S)                                           |   |
| 🗟 ファイルごとに決定する(L)                                                |   |
| ◇ 詳細情報                                                          |   |

7. コピーが終了したら更新完了です